### ruparpiemonte

SIRI2 Calcolo della progressiva chilometrica sulle prese da corpo idrico superficiale Manuale d'uso

## intranet.ruparpiemonte.it

#### INDICE

| 1. Scopo e riferimenti del documento          | 3           |
|-----------------------------------------------|-------------|
| 1.1 Scopo del documento                       | 3           |
| 1.2 Riferimenti                               | 3           |
| 2. Calcolo dei km<br>2.1 Modalità di utilizzo | 3<br>4<br>7 |
| 2.2 Esemplo di utilizzo                       | /           |

#### 1. Scopo e riferimenti del documento

#### 1.1 Scopo del documento

Questo documento descrive la funzionalità di **SIRI** per il **calcolo dei chilometri** tra una determinata presa e l'origine del corpo idrico dal quale è prelevata l'acqua.

#### 1.2 Riferimenti

[A1] Manuale utente, NewsiriManuale\_utente\_v11.doc, CSI Piemonte, 24/07/2006, vers. 11

#### 2. Calcolo dei km

È possibile calcolare i km tra la presa e la sorgente del corpo idrico, grazie ad una funzionalità della componente GIS, attivabile come mostrato in figura:

| 📕 🛋 🚯 Operazioni sui Dati 🔻 🛛           | Operazioni Gis 🔻 Riconcilia Plottaggi   |  |  |  |
|-----------------------------------------|-----------------------------------------|--|--|--|
|                                         | Crea Layer da Selezione                 |  |  |  |
|                                         | Segnalibri                              |  |  |  |
| (                                       | Selezioni                               |  |  |  |
|                                         | Battezza tratti                         |  |  |  |
| -                                       | Versi                                   |  |  |  |
| ~~~~~~~~~~~~~~~~~~~~~~~~~~~~~~~~~~~~~~~ | Cancella Oggetti grafici Variante       |  |  |  |
| 122                                     | Cancella selezione multipla Derivazioni |  |  |  |
| 27                                      | Calcola progressiva presa sull'asta km  |  |  |  |
| · · · · · · · · · · · · · · · · · · ·   |                                         |  |  |  |

#### 2.1 Modalità di utilizzo

Per poter calcolare i km, è necessario **selezionare** sulla mappa la **presa** (o le prese) di interesse:

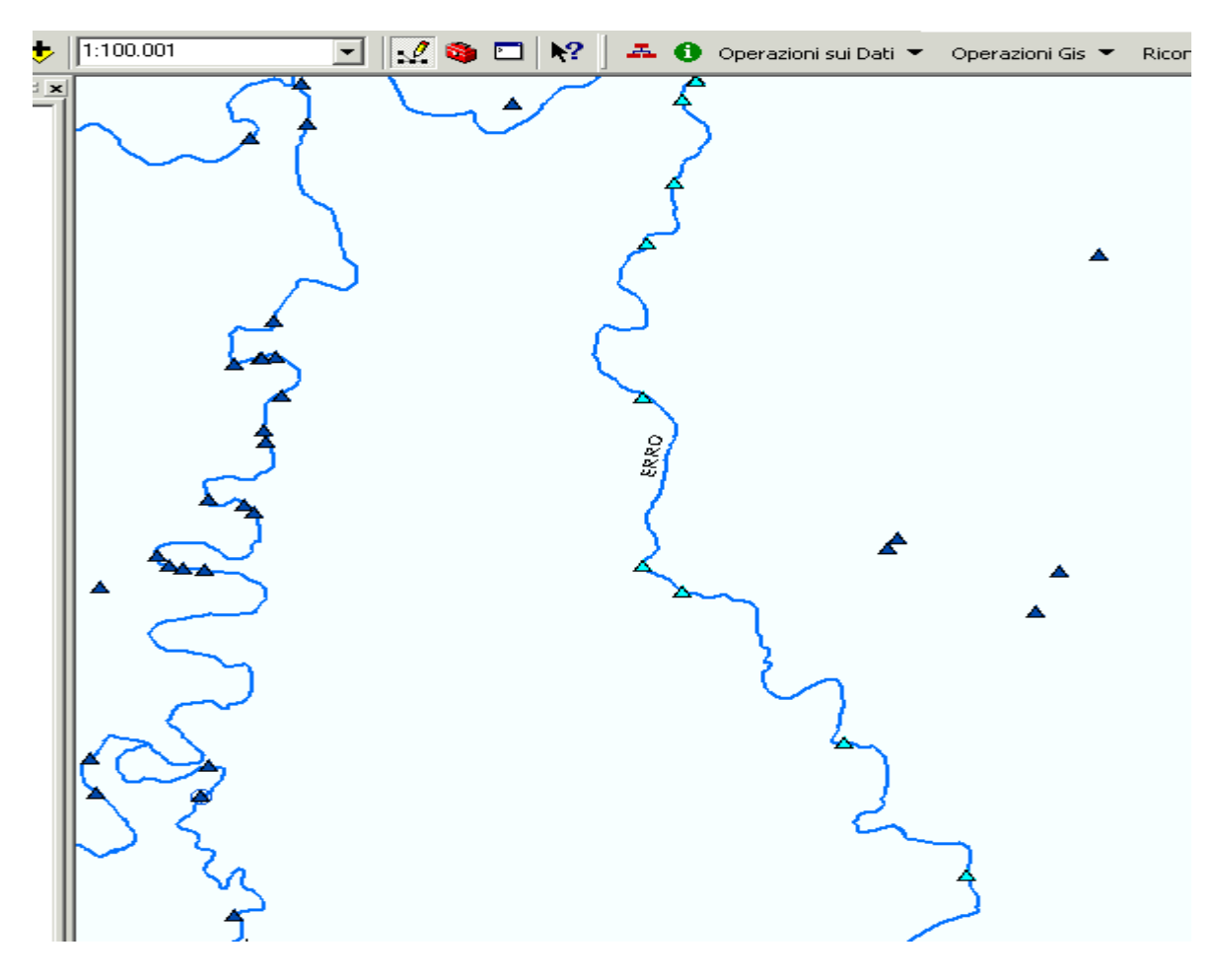

Successivamente è necessario selezionare anche il corpo idrico, cliccando su SHIFT e

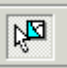

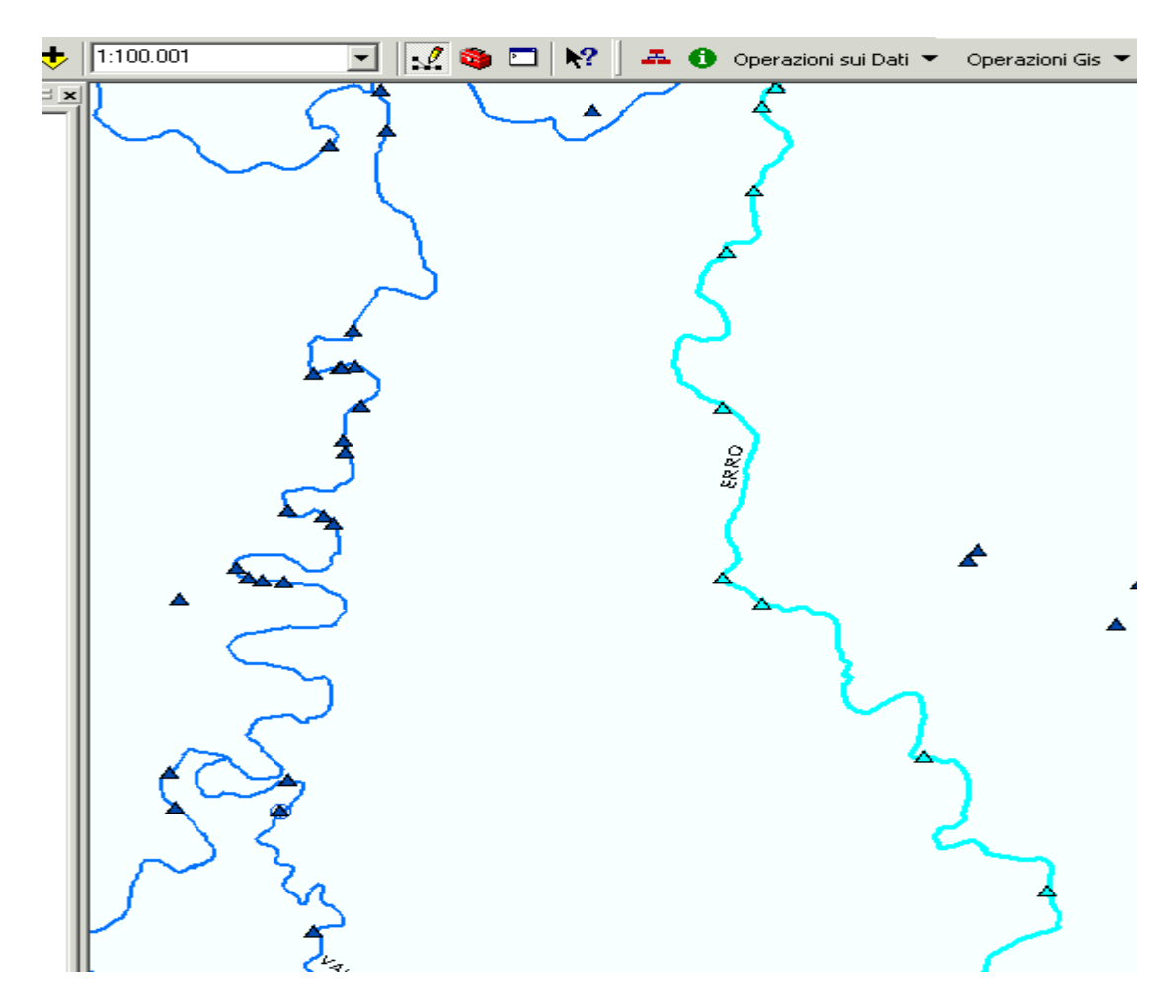

Attivando la funzionalità:

| 🟯 🚯 Operazioni sui Dati 🔻               | Operazioni Gis 🔻 Riconcilia Plottaggi   |  |  |  |  |  |
|-----------------------------------------|-----------------------------------------|--|--|--|--|--|
|                                         | Crea Layer da Selezione                 |  |  |  |  |  |
|                                         | Segnalibri                              |  |  |  |  |  |
| (                                       | Selezioni 🕨                             |  |  |  |  |  |
|                                         | Battezza tratti                         |  |  |  |  |  |
|                                         | Versi 🔰                                 |  |  |  |  |  |
| ~~~~~~~~~~~~~~~~~~~~~~~~~~~~~~~~~~~~~~~ | Cancella Oggetti grafici Variante       |  |  |  |  |  |
| 127                                     | Cancella selezione multipla Derivazioni |  |  |  |  |  |
| <u></u>                                 | Calcola progressiva presa sull'asta km  |  |  |  |  |  |

il sistema calcola i **km tra la sorgente e la presa**:

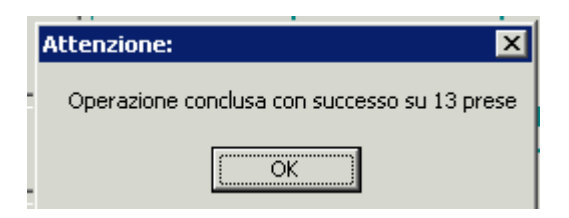

Il risultato dell'elaborazione è inserito nella **base dati di SIRI** e visualizzato nella videata di sintesi delle prese:

| SIKI                        |                    |            |                |       |  |  |  |
|-----------------------------|--------------------|------------|----------------|-------|--|--|--|
| REGIONE Sistema Informativo |                    |            |                |       |  |  |  |
|                             | -                  |            | Presa: r       | isult |  |  |  |
|                             | N. classificazione |            |                |       |  |  |  |
| Progressiva [Km]            | pratica            | Codice ROC | Codice rilievo | Bacir |  |  |  |
| 26,03                       | AL665              | -          | AL00111PRN001  | 6*IN  |  |  |  |
| 26,77                       | AL105              | -          | AL00328PRN001  | 6*IN  |  |  |  |
| 18,03                       | AL656              | -          | AL00061PRN001  | 6*IN  |  |  |  |
| 4,07                        | AL5                | -          | AL00353PRN001  | 6*IN  |  |  |  |
| 13,81                       | AL432              | -          | AL00232PRN001  | 6*IN  |  |  |  |
| 22,1                        | AL178              | -          | AL00312PRN001  | 6*IN  |  |  |  |
| 0,41                        | AL186              | -          | AL00057PRN001  | 6*IN  |  |  |  |
| 8,53                        | AL26               | -          | AL00349PRN001  | 6*IN  |  |  |  |
| 26,17                       | AL658              | -          | AL00107PRN001  | 6*IN  |  |  |  |
| 14,55                       | AL366              | -          | AL00246PRN001  | 6*IN  |  |  |  |
| 23,59                       | AL491              | -          | AL00214PRN001  | 6*IN  |  |  |  |
| 25,46                       | AL349              | -          | AL00250PRN001  | 6*IN  |  |  |  |
| 25,86                       | AL437              | -          | AL00231PRN001  | 6*IN  |  |  |  |
|                             |                    |            |                |       |  |  |  |

nella **videata di dettaglio** di ogni singola presa:

|                     | Presa: Cara                 | tterizzazione                |                  |                       |                |
|---------------------|-----------------------------|------------------------------|------------------|-----------------------|----------------|
| Dati identificativi | Esercizio della captazione  | Rilascio a valle della presa | Dati di misura   | Dati Infrastrutturali |                |
| Dati Identii        | ficativi                    |                              |                  |                       |                |
| Codice RO           | Cl.r.22/99: -               | Codice rilievo:              | AL00250PRN00     | 1 Codice              | e SII:  -      |
| Denominazio         | one:  -                     |                              |                  | Codice sisten         | na: PRN0001583 |
| Localizzazio        | one dell'opera              |                              |                  |                       |                |
| Comune:             | Melazzo                     |                              |                  | - Dati catastali      |                |
| Località:           | BASSO ERRO                  |                              |                  | Foglic                | ):             |
| Sezione CTR:        | 194100 - ACQUI TERME        | Ī                            | _                | Mappale               | e:             |
|                     |                             |                              |                  |                       |                |
| Altri elemen        | ti identificativi           |                              |                  |                       |                |
| 8                   | Sponda su cui insiste l'op  | era: SINISTRA 👤              | Progressiv       | /a sull'asta (km): 25 | ,46            |
| Galleria            | filtrante o tubazione drena | inte: 🗾 💽 Ci                 | aptazione di acq | ue dal subalveo: 🖡    | •              |
|                     | Opera da realizz            | are: 🗾 💌                     | Pro              | prietà dell'opera: 🗧  |                |

#### 2.2 Esempio di utilizzo

Accedendo a SIRI, nella componente **Derivazioni Idriche**, occorre selezionare "Accesso ai dati":

| 🛃 SIRI                                             |             |              |    |                 |   |     |
|----------------------------------------------------|-------------|--------------|----|-----------------|---|-----|
| Componenti Logiche                                 | Anagrafiche | Elaborazioni |    |                 |   |     |
| Derivazioni Idriche                                |             |              | ×  | Ricerca breve   |   | - e |
| SIBI - Infrastrutture Irrigue                      |             |              | ▶  | Accesso ai dati |   | ш   |
| Scarichi da Insediamenti Produttivi                |             |              | ×  | Editing nuovo   | × |     |
| Monitoraggi delle acque superficiali e sotterranee |             |              | •  | Modifica        | ⊁ |     |
| Servizi Idrici Integr                              | rati        |              | •1 |                 |   |     |
| Risorse Idriche                                    |             |              | ×  |                 |   |     |
|                                                    |             |              |    |                 |   |     |

Si accede quindi alla videata principale della componente, che mostra tutti gli oggetti che afferiscono alla derivazione. Cliccare su "**Prese da acque superficiali**":

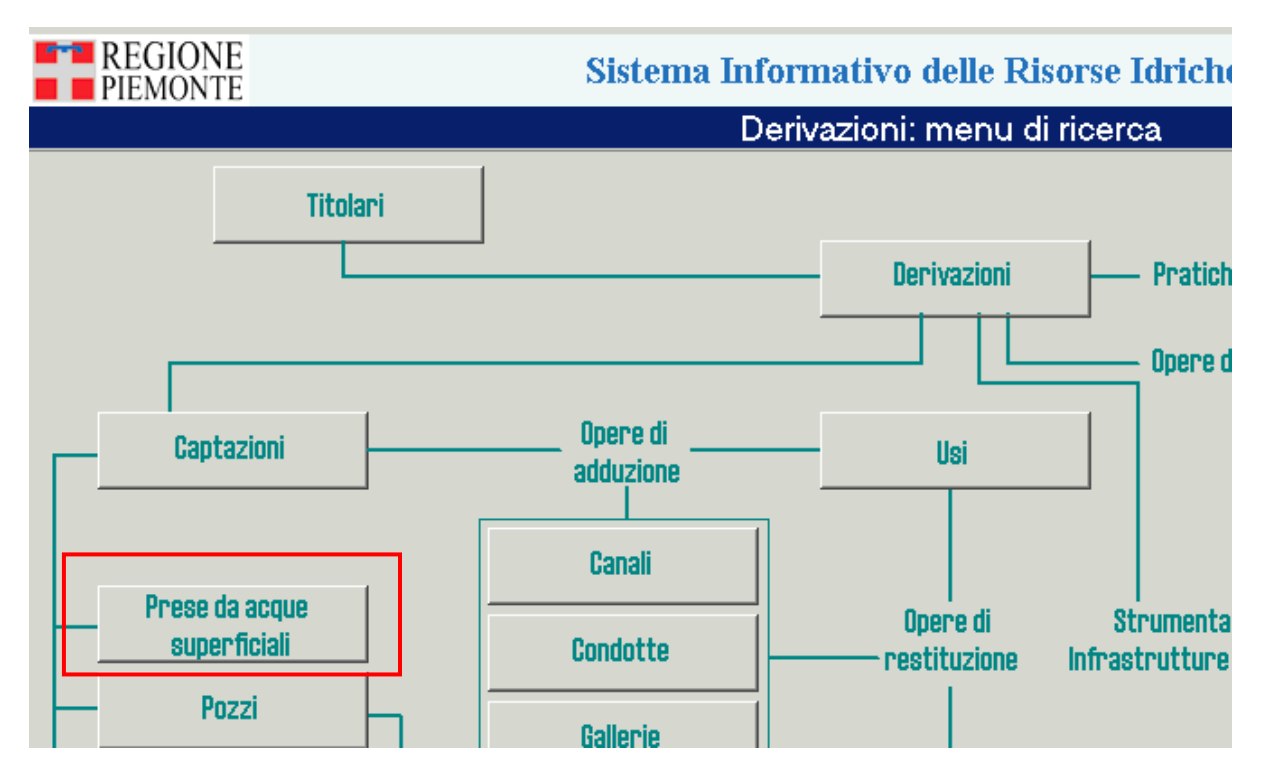

Si accede alla videata in cui inserire i **parametri di ricerca delle prese**:

| SIRI                                                                                                    |                                          |                                                                          |
|----------------------------------------------------------------------------------------------------|------------------------------------------|--------------------------------------------------------------------------|
| REGIONE Sistema Inform                                                                                                    | nativo delle Risorse Idriche             |                                                                          |
| Presa: a                                                                                                    | ttivazione della selezione               |                                                                          |
| (                                                                                                    |                                          |                                                                          |
| Elenco campi                                                                                                    | Elenco valori                            |                                                                          |
| Codice del canale alimentatore Codice di sistema Codice rilievo Codice rilievo Codice rilievo Codice ROC Lr. 22/99 Codice SII Codice univoco dell'approvigionamento alternativo Corpo idrico superficiale Denominazione Impianto di acquedotto - Codice SII Impianto di acquedotto - denominazione Localizzazione - Area idroorafica |                                          | Elenco dei valori<br>ammissibili per il canale di<br>ricerca selezionato |
|                                                                                                    |                                          | Mostra tutti i valori                                                    |
| Anteprima Valore                                                                                                    |                                          | <u>×</u><br>×                                                            |
|                                                                                                    |                                          |                                                                          |
| Condizioni di fil<br>Elenco dei canali di rico                                                                                                    | erca                                     | Operatori logici per la costruzione delle query                          |
| Tipo di selezione Crea una nuova selezi                                                                                                    | ione 💽 🗆 Zoom sugli o                    | ggetti selezionati                                                       |
| Memorizza Query Query Memorizzate Pulisci Anteprin                                                                                                    | Pulisci Query<br>Alfanumerica Geografica | Verifica OK Annulla                                                      |

Si impostano i **criteri di ricerca della presa**: in particolare può essere utile ricercare tutte le prese che prelevano acqua da un certo corpo idrico superficiale. La query è riportata nella maschera:

#### Condizioni di filtro per la selezione alfanumerica

[Corpo idrico superficiale]{1112} = {\*P0\*}

Effettuata la ricerca, si accede alla videata di sintesi con l'**elenco delle prese trovate**. In questa videata è possibile selezionare tutte le prese:

| Codice ROC<br>-<br>-<br>-<br>CNA00003<br>-<br>-<br>-<br>-<br>-<br>-<br>-<br>-<br>-<br>-<br>-<br>-<br>-                                                                                                    | Codice rilievo<br>AL00154PRN001<br>CN00345PRN003<br>T000050PRN001<br>CN00447PRN001<br>CN0047PRN001<br>CN0069PRN001<br>CN0069PRN001<br>CN0069PRN001<br>CN0069PRN001<br>T000369PRN001<br>T00035PRN001<br>T00033PRN001<br>CN00903PRN001<br>CN00903PRN001<br>CN00001PRN003<br>CN00033PRN001<br>T00033PRN001                                                                                                    | Bacino idrografico<br>9°1NT, DX PO PIANURA<br>2°1NT, PO PIANURA<br>4°1NT, SX PO PIANURA<br>2°1NT, PO PIANURA<br>2°1NT, PO PIANURA<br>2°1NT, PO PIANURA<br>2°1NT, PO PIANURA<br>4°1NT, SX PO PIANURA<br>4°1NT, SX PO PIANURA<br>4°1NT, SX PO PIANURA<br>4°1NT, SX PO PIANURA<br>4°1NT, SX PO PIANURA<br>2°1NT, PO PIANURA<br>2°1NT, PO PIANURA<br>2°1NT, PO PIANURA | Area idrografica<br>-<br>ALTO PO<br>-<br>ALTO PO<br>-<br>ALTO PO<br>ALTO PO<br>-<br>ALTO PO<br>-<br>ALTO PO<br>-<br>ALTO PO<br>-<br>ALTO PO<br>-<br>ALTO PO                                                                                                    | Corpo idrico dal quale<br>si capta la risorsa           PO           PO | Comune di<br>Isola Sant'<br>Rifreddo<br>San Mauro<br>TORINO<br>Martiniana<br>Crissolo<br>San Mauro<br>Faule<br>Sanfront<br>Chivasso<br>Moncalieri                                                                                                    |
|----------------------------------------------------------------------------------------------------|----------------------------------------------------------------------------------------------------|----------------------------------------------------------------------------------------------------|----------------------------------------------------------------------------------------------------|----------------------------------------------------------------------------------------------------|----------------------------------------------------------------------------------------------------|
| CNA00003 CNA00003                                                                                                    | Colice meeo           AL.00154PRN001           CN00345PRN001           T000050PRN001           CN00345PRN001           CN00365PRN001           CN0047PRN001           CN00569PRN001           CN00450PRN001           CN00450PRN001           CN00450PRN001           CN0095PRN001           CN00363PPRN001           T000359PRN001           CN0095PRN001           CN0093PRN001           CN000353PRN001           CN00033PRN001           CN00033PRN001           CN00333PRN001           CN0033PRN001 | 9"INT. DX PO PIANURA<br>9"INT. DX PO PIANURA<br>4"INT. SX PO PIANURA<br>4"INT. SX PO PIANURA<br>2"INT. PO PIANURA<br>2"INT. PO PIANURA<br>2"INT. PO PIANURA<br>2"INT. PO PIANURA<br>2"INT. PO PIANURA<br>4"INT. SX PO PIANURA<br>4"INT. SX PO PIANURA<br>4"INT. SX PO PIANURA<br>2"INT. PO PIANURA<br>2"INT. PO PIANURA<br>2"INT. PO PIANURA<br>2"INT. PO PIANURA  | ALTO PO<br>-<br>ALTO PO<br>-<br>-<br>ALTO PO<br>-<br>-<br>-<br>ALTO PO<br>-<br>-<br>-<br>-<br>-<br>-<br>-<br>-<br>-<br>-<br>-<br>-<br>- | PO         PO           PO         PO                                                                                                    | Comune di<br>Isola Sant'<br>Rifreddo<br>San Mauro<br>TORINO<br>Martiniana<br>Crissolo<br>San Mauro<br>Sanfront<br>Chivasso<br>Moncalieri                                                                                                    |
|                                                                                                    | AL001347PRN001<br>CN00345PRN001<br>TO00305PRN001<br>CN00447PRN001<br>CN00447PRN001<br>CN00450PRN001<br>CN00456PRN001<br>CN00456PRN001<br>CN00882PRN001<br>CN0085PRN001<br>TO00363PRN001<br>TO00363PRN001<br>CN00903PRN001<br>CN00903PRN001<br>TO0033PRN001<br>TO0033PRN001                                                                                                    | 2" INT. DO PLANURA<br>4" INT. SX PO PLANURA<br>4" INT. SX PO PLANURA<br>2" INT. PO PLANURA<br>2" INT. PO PLANURA<br>2" INT. PO PLANURA<br>2" INT. PO PLANURA<br>4" INT. SX PO PLANURA<br>4" INT. SX PO PLANURA<br>4" INT. SX PO PLANURA<br>4" INT. SX PO PLANURA<br>4" INT. PO PLANURA<br>2" INT. PO PLANURA<br>2" INT. PO PLANURA                                 | ALTO PO<br>-<br>-<br>ALTO PO<br>-<br>ALTO PO<br>-<br>ALTO PO<br>-<br>ALTO PO<br>-<br>-<br>ALTO PO<br>-<br>-<br>ALTO PO<br>-<br>-<br>ALTO PO<br>-<br>-<br>-<br>-<br>-<br>-<br>-<br>-<br>-<br>-<br>-<br>-<br>-                                                                                                    | PO<br>PO<br>PO<br>PO<br>PO<br>PO<br>PO<br>PO<br>PO<br>PO<br>PO<br>PO<br>PO<br>P                                                                                                    | Isola Sant<br>Rifreddo<br>San Mauro<br>TORINO<br>Martiniana<br>Casalgrass<br>Martiniana<br>Crissolo<br>San Mauro<br>Faule<br>Sanfront<br>Chivasso<br>Moncalieri                                                                                                    |
| <br><br><br><br><br><br><br><br><br>                                                                                                    | CN00345PRN003<br>T000030PRN001<br>CN00447PRN001<br>CN00447PRN001<br>CN00456PRN001<br>CN00456PRN001<br>T000369PRN001<br>T000369PRN001<br>T00035PRN001<br>T000363PRN001<br>CN00903PRN001<br>CN00903PRN001<br>CN00003PRN003<br>CN00033PRN001<br>T000309PRN001                                                                                                    | 2 INT. FO PLANURA<br>4*INT. SX PO PLANURA<br>2*INT. FO PLANURA<br>2*INT. PO PLANURA<br>2*INT. PO PLANURA<br>2*INT. PO PLANURA<br>2*INT. PO PLANURA<br>4*INT. SX PO PLANURA<br>4*INT. SX PO PLANURA<br>4*INT. SX PO PLANURA<br>4*INT. SX PO PLANURA<br>2*INT. PO PLANURA<br>2*INT. PO PLANURA<br>2*INT. PO PLANURA                                                  | ALTO PO<br>ALTO PO<br>ALTO PO<br>ALTO PO<br>ALTO PO<br>ALTO PO<br>ALTO PO<br>ALTO PO<br>ALTO PO                                                                                                    | PO<br>PO<br>PO<br>PO<br>PO<br>PO<br>PO<br>PO<br>PO<br>PO                                                                                                    | San Mauro<br>San Mauro<br>TORINO<br>Martiniana<br>Casalgrass<br>Martiniana<br>Crissolo<br>San Mauro<br>Faule<br>Sanfront<br>Chivasso<br>Moncalieri                                                                                                    |
|                                                                                                    | T000050PRN001<br>T000305PRN001<br>CN0047PRN001<br>CN0047PRN001<br>CN00456PRN001<br>T000369PRN001<br>T000369PRN001<br>CN0095PRN001<br>T000132PRN001<br>T00033PRN001<br>CN00903PRN001<br>CN00033PRN001<br>T00033PRN001<br>T00033PRN001                                                                                                    | 4* INT. 5X PO PLANURA<br>4* INT. 5X PO PLANURA<br>2* INT. PO PLANURA<br>2* INT. PO PLANURA<br>2* INT. PO PLANURA<br>4* INT. 5X PO PLANURA<br>4* INT. 5X PO PLANURA<br>4* INT. 5X PO PLANURA<br>4* INT. 5X PO PLANURA<br>4* INT. 5X PO PLANURA<br>2* INT. PO PLANURA<br>2* INT. PO PLANURA<br>2* INT. PO PLANURA                                                    | -<br>ALTO PO<br>-<br>ALTO PO<br>-<br>ALTO PO<br>-<br>ALTO PO<br>-<br>-<br>-<br>-<br>-<br>-<br>-<br>-<br>-<br>-<br>-<br>-<br>-<br>-<br>-<br>-<br>-<br>-<br>-                                                                                                    | PO<br>PO<br>PO<br>PO<br>PO<br>PO<br>PO<br>PO<br>PO<br>PO<br>PO<br>PO<br>PO<br>P                                                                                                    | San Mauro<br>TORINO<br>Martiniana<br>Casalgrass<br>Martiniana<br>Crissolo<br>San Mauro<br>Faule<br>Sanfront<br>Chivasso<br>Moncalieri                                                                                                    |
| CNA00003 - CNA00003                                                                                                    | 1000303PRN001<br>CN00437PRN001<br>CN00698PRN001<br>CN00698PRN001<br>T000369PRN001<br>CN00882PRN001<br>CN0095PRN001<br>T000363PRN001<br>CN00903PRN001<br>CN00903PRN001<br>CN00903PRN001<br>T000303PRN001<br>T000309PRN001                                                                                                    | 2*INT. PO PIANURA<br>2*INT. PO PIANURA<br>2*INT. PO PIANURA<br>2*INT. PO PIANURA<br>2*INT. PO PIANURA<br>2*INT. PO PIANURA<br>2*INT. PO PIANURA<br>4*INT. SX PO PIANURA<br>4*INT. SX PO PIANURA<br>2*INT. PO PIANURA<br>2*INT. PO PIANURA<br>2*INT. PO PIANURA                                                                                                    | -<br>ALTO PO<br>-<br>ALTO PO<br>-<br>ALTO PO<br>ALTO PO<br>-<br>ALTO PO<br>-<br>ALTO PO<br>-<br>ALTO PO                                                                                                    | PO<br>PO<br>PO<br>PO<br>PO<br>PO<br>PO<br>PO<br>PO<br>PO<br>PO<br>PO<br>PO<br>P                                                                                                    | Martiniana<br>Casalgras:<br>Martiniana<br>Crissolo<br>San Mauro<br>Faule<br>Sanfront<br>Chivasso<br>Moncalieri                                                                                                    |
| - CN400003<br>                                                                                                    | CN00447PRN001<br>CN00367PRN001<br>CN00456PRN001<br>CN00456PRN001<br>CN00369PRN001<br>CN0095PRN001<br>TO00132PRN001<br>TO00363PRN001<br>CN00903PRN001<br>CN00903PRN001<br>CN00001PRN003<br>CN0003PRN001<br>TO00309PRN001                                                                                                    | 2" INT. PO PLANURA<br>2"INT. PO PLANURA<br>2"INT. PO PLANURA<br>2"INT. PO PLANURA<br>4"INT. SX PO PLANURA<br>2"INT. PO PLANURA<br>4"INT. SX PO PLANURA<br>4"INT. SX PO PLANURA<br>2"INT. PO PLANURA<br>2"INT. PO PLANURA<br>2"INT. PO PLANURA                                                                                                    | ALTO PO<br>-<br>ALTO PO<br>-<br>ALTO PO<br>-<br>ALTO PO<br>-<br>-<br>-<br>ALTO PO<br>-<br>ALTO PO<br>-<br>-<br>-<br>-<br>-<br>-<br>-<br>-<br>-<br>-<br>-<br>-<br>-                                                                                                    | PO<br>PO<br>PO<br>PO<br>PO<br>PO<br>PO<br>PO<br>PO<br>PO<br>PO<br>PO                                                                                                    | Casalgras<br>Martiniana<br>Crissolo<br>San Mauro<br>Faule<br>Sanfront<br>Chivasso<br>Moncalieri                                                                                                    |
| •           •           •           •           •           •           •           •           •           •           •           •           •           •           •           •           •           •           •           •           •           •           •           •           •           • | CN00367PRN001<br>CN00698PRN001<br>T000369PRN001<br>CN00882PRN001<br>CN0095PRN001<br>T000363PRN001<br>T000363PRN001<br>CN00903PRN001<br>CN00001PRN003<br>CN00033PRN001<br>T000309PRN001                                                                                                    | 2" INT. PO PLANURA<br>2" INT. PO PLANURA<br>4" INT. SX PO PLANURA<br>2" INT. PO PLANURA<br>2" INT. PO PLANURA<br>4" INT. SX PO PLANURA<br>4" INT. SX PO PLANURA<br>2" INT. PO PLANURA<br>2" INT. PO PLANURA<br>2" INT. PO PLANURA                                                                                                    | ALTO PO<br>ALTO PO<br>-<br>ALTO PO<br>ALTO PO<br>-<br>ALTO PO<br>ALTO PO<br>ALTO PO                                                                                                    | PO<br>PO<br>PO<br>PO<br>PO<br>PO<br>PO<br>PO<br>PO<br>PO                                                                                                    | Casaigras<br>Martiniana<br>Crissolo<br>San Mauro<br>Faule<br>Sanfront<br>Chivasso<br>Moncalieri                                                                                                    |
| ·<br>·<br>·<br>·<br>·<br>·<br>·<br>·<br>·<br>·<br>·<br>·<br>·<br>·<br>·<br>·<br>·<br>·<br>·                                                                                                    | CN00595PRN001<br>CN0056PRN001<br>CN00882PRN001<br>CN0095PRN001<br>T000132PRN001<br>T000132PRN001<br>CN00903PRN001<br>CN00001PRN003<br>CN00033PRN001<br>T000309PRN001                                                                                                    | 2" INT. PO PLANURA<br>4"INT. SX PO PLANURA<br>2"INT. PO PLANURA<br>2"INT. PO PLANURA<br>2"INT. PO PLANURA<br>4"INT. SX PO PLANURA<br>4"INT. SX PO PLANURA<br>2"INT. PO PLANURA<br>2"INT. PO PLANURA                                                                                                    | ALTO PO<br>-<br>ALTO PO<br>ALTO PO<br>-<br>ALTO PO<br>-<br>ALTO PO<br>ALTO PO                                                                                                    | PO<br>PO<br>PO<br>PO<br>PO<br>PO<br>PO<br>PO<br>PO                                                                                                    | Crissolo<br>San Mauro<br>Faule<br>Sanfront<br>Chivasso<br>Moncalieri                                                                                                    |
| -<br>-<br>-<br>-<br>-<br>-<br>-<br>-<br>-<br>-<br>-<br>-<br>-<br>-<br>-<br>-<br>-<br>-<br>-                                                                                                    | CN00455FPN001<br>T000369PPN001<br>CN00882PPN001<br>T000132PRN001<br>T000363PPN001<br>CN00903PPN003<br>CN00001PPN003<br>CN00033PPN001<br>T000309PRN001                                                                                                    | 4*INT. 50 PLANURA<br>4*INT. SX PO PLANURA<br>2*INT. PO PLANURA<br>4*INT. SX PO PLANURA<br>4*INT. SX PO PLANURA<br>2*INT. PO PLANURA<br>2*INT. PO PLANURA<br>2*INT. PO PLANURA                                                                                                    | ALTO PO<br>ALTO PO<br>-<br>-<br>ALTO PO<br>ALTO PO<br>ALTO PO                                                                                                    | PO<br>PO<br>PO<br>PO<br>PO<br>PO<br>PO                                                                                                    | San Mauro<br>Faule<br>Sanfront<br>Chivasso<br>Moncalieri                                                                                                    |
| -<br>-<br>-<br>-<br>-<br>-<br>-<br>-<br>-<br>-<br>-<br>-<br>-<br>-                                                                                                    | CN00359PRN001<br>CN00682PRN001<br>TO00132PRN001<br>TO00363PRN001<br>CN00903PRN001<br>CN00001PRN003<br>CN00033PRN001<br>TO00309PRN001                                                                                                    | 2*INT. PO PLANURA<br>2*INT. PO PLANURA<br>4*INT. SX PO PLANURA<br>4*INT. SX PO PLANURA<br>2*INT. PO PLANURA<br>2*INT. PO PLANURA<br>2*INT. PO PLANURA                                                                                                    | -<br>ALTO PO<br>-<br>-<br>ALTO PO<br>ALTO PO                                                                                                    | PO<br>PO<br>PO<br>PO<br>PO                                                                                                    | San Mauro<br>Faule<br>Sanfront<br>Chivasso<br>Moncalieri                                                                                                    |
| -<br>-<br>-<br>-<br>-<br>-<br>-<br>-<br>-<br>-<br>-<br>-<br>-<br>-<br>-<br>-<br>-<br>-<br>-                                                                                                    | CN00362PPR001<br>CN0095PRN001<br>T000132PRN001<br>T000363PPR001<br>CN00903PRN001<br>CN00903PRN003<br>CN00833PRN001<br>T000309PRN001                                                                                                    | 2*INT. PO PLANURA<br>4*INT. SX PO PLANURA<br>4*INT. SX PO PLANURA<br>4*INT. PO PLANURA<br>2*INT. PO PLANURA<br>2*INT. PO PLANURA                                                                                                    | ALTO PO<br>-<br>-<br>ALTO PO<br>ALTO PO                                                                                                    | PO<br>PO<br>PO<br>PO                                                                                                    | Sanfront<br>Chivasso<br>Moncalieri                                                                                                    |
| •<br>•<br>•<br>•<br>•<br>•<br>•<br>•<br>•<br>•<br>•                                                                                                    | CN00095PRN001<br>T000132PRN001<br>T000363PRN001<br>CN00903PRN001<br>CN00833PRN001<br>T000309PRN001                                                                                                    | 4*INT. PO PIANURA<br>4*INT. SX PO PIANURA<br>4*INT. SX PO PIANURA<br>2*INT. PO PIANURA<br>2*INT. PO PIANURA<br>2*INT. PO PIANURA                                                                                                    | ALTO PO<br>ALTO PO                                                                                                    | P0<br>P0<br>P0                                                                                                    | Chivasso<br>Moncalieri                                                                                                    |
| •<br>•<br>•<br>•<br>•<br>•<br>•<br>•                                                                                                    | T000132PRN001<br>T000363PRN001<br>CN00903PRN001<br>CN00001PRN003<br>CN00833PRN001<br>T000309PRN001                                                                                                    | 4*INT. SX PO PLANURA<br>4*INT. SX PO PLANURA<br>2*INT. PO PLANURA<br>2*INT. PO PLANURA<br>2*INT. PO PLANURA                                                                                                    | -<br>ALTO PO<br>ALTO PO                                                                                                    | PO<br>PO<br>PO                                                                                                    | Moncalieri                                                                                                    |
|                                                                                                    | CN00363PRN001<br>CN00903PRN001<br>CN00001PRN003<br>CN00833PRN001<br>T000309PRN001                                                                                                    | 2*INT. DO PIANURA<br>2*INT. PO PIANURA<br>2*INT. PO PIANURA<br>2*INT. PO PIANURA                                                                                                    | -<br>ALTO PO<br>ALTO PO                                                                                                    | PO                                                                                                    | Moncalien                                                                                                    |
|                                                                                                    | CN00903PRN001<br>CN00001PRN003<br>CN00833PRN001<br>T000309PRN001                                                                                                    | 2*INT. PO PIANURA<br>2*INT. PO PIANURA<br>2*INT. PO PIANURA                                                                                                    | ALTO PO                                                                                                    | INCI                                                                                                    |                                                                                                    |
|                                                                                                    | CN00001PRN003<br>CN00833PRN001<br>T000309PRN001                                                                                                    | 2*INT. PO PIANURA<br>2*INT. PO PIANURA                                                                                                    | DALTO PO                                                                                                    | 00                                                                                                    | Carde                                                                                                    |
| -                                                                                                    | CN00833PRN001<br>T000309PRN001                                                                                                    | 2"INT. PO PIANURA                                                                                                    | 11 70 70                                                                                                    | 100                                                                                                    | Crissolo                                                                                                    |
| -                                                                                                    | T000309PRN001                                                                                                    |                                                                                                    | ALTO PO                                                                                                    | PO                                                                                                    | Carde:                                                                                                    |
| -                                                                                                    |                                                                                                    | 4*INT. SX PO PLANURA                                                                                                    | -                                                                                                    | PO                                                                                                    | TORINO                                                                                                    |
| -                                                                                                    | CN00872PRN001                                                                                                    | 2* INT. PO PIANURA                                                                                                    | ALTO PO                                                                                                    | PO                                                                                                    | Carde                                                                                                    |
|                                                                                                    | CN00345PRN001                                                                                                    | 2*INT. PO PIANURA                                                                                                    | ALTO PO                                                                                                    | PO                                                                                                    | Sanfront                                                                                                    |
|                                                                                                    | CN00371PRN001                                                                                                    | 2*INT. PO PIANURA                                                                                                    | ALTO PO                                                                                                    | PO                                                                                                    | Sanfront                                                                                                    |
| -                                                                                                    | CN00745PRN001                                                                                                    | 2*INT. PO PIANURA                                                                                                    | ALTO PO                                                                                                    | PO                                                                                                    | Paesana                                                                                                    |
|                                                                                                    | CN00889PRN001                                                                                                    | 2*INT. PO PIANURA                                                                                                    | ALTO PO                                                                                                    | PO                                                                                                    | Carde'                                                                                                    |
| -                                                                                                    | CN00346PRN001                                                                                                    | 2*INT. PO PIANURA                                                                                                    | ALTO PO                                                                                                    | PO                                                                                                    | Paesana                                                                                                    |
| -                                                                                                    | CN00702PRN001                                                                                                    | 2*INT. PO PIANURA                                                                                                    | ALTO PO                                                                                                    | PO                                                                                                    | Crissolo                                                                                                    |
| -                                                                                                    | CN00801PRN001                                                                                                    | 2*INT. PO PIANURA                                                                                                    | ALTO PO                                                                                                    | PO                                                                                                    | Crissolo                                                                                                    |
| -                                                                                                    | CN00756PRN001                                                                                                    | 2* INT. PO PIANURA                                                                                                    | -                                                                                                    | PO                                                                                                    | Casalgras                                                                                                    |
| -                                                                                                    | AL00205PRN001                                                                                                    | 9*INT. DX PO PIANURA                                                                                                    | -                                                                                                    | PO                                                                                                    | Bozzole                                                                                                    |
| -                                                                                                    | AL00282PRN001                                                                                                    | 9"INT. DX PO PIANURA                                                                                                    | -                                                                                                    | PO                                                                                                    | Valenza                                                                                                    |
| -                                                                                                    | AL00041PRN001                                                                                                    | 9*INT. DX PO PIANURA                                                                                                    | -                                                                                                    | PO                                                                                                    | Casale Mo                                                                                                    |
| -                                                                                                    | AL00141PRN001                                                                                                    | 9*INT. DX PO PIANURA                                                                                                    | -                                                                                                    | PO                                                                                                    | Casale Mo                                                                                                    |
|                                                                                                    |                                                                                                    |                                                                                                    |                                                                                                    | Totale right                                                                                                    | selezionate: 57                                                                                                    |
|                                                                                                    |                                                                                                    |                                                                                                    |                                                                                                    | Totale right                                                                                                    | selezionate: '                                                                                                    |
|                                                                                                    | 7 🙀                                                                                                    |                                                                                                    |                                                                                                    |                                                                                                    |                                                                                                    |
|                                                                                                    |                                                                                                    | - CN00702PRN001<br>- CN00901PRN001<br>- CN00756PRN001<br>- AL.00205PRN001<br>- AL.0024PRN001<br>- AL.00041PRN001<br>- AL.00141PRN001<br>- AL.00141PRN001                                                                                                    | CN00702PRN001 2*INT. PO PIANURA     CN00901PRN001 2*INT. PO PIANURA     CN00756PRN001 2*INT. PO PIANURA     AL00205PRN001 9*INT. DX PO PIANURA     AL00282PRN001 9*INT. DX PO PIANURA     AL00141PRN001 9*INT. DX PO PIANURA     AL00141PRN001 9*INT. DX PO PIANURA                                                                                                    | - CN00702PRN001 2*INT. PO PIANURA ALTO PO<br>- CN00001PRN001 2*INT. PO PIANURA ALTO PO<br>- CN00756PRN001 2*INT. PO PIANURA -<br>- AL00205PRN001 9*INT. DX PO PIANURA -<br>- AL00282PRN001 9*INT. DX PO PIANURA -<br>- AL00041PRN001 9*INT. DX PO PIANURA -<br>- AL00141PRN001 9*INT. DX PO PIANURA -                                                                                                    | CN00702PRN001 2*INT. PO PIANURA ALTO PO PO     CN00901PRN001 2*INT. PO PIANURA ALTO PO PO     CN00756PRN001 2*INT. PO PIANURA - PO     AL00205PRN001 9*INT. DX PO PIANURA - PO     AL00282PRN001 9*INT. DX PO PIANURA - PO     AL00041PRN001 9*INT. DX PO PIANURA - PO     AL00041PRN001 9*INT. DX PO PIANURA - PO     CN00756PRN001 9*INT. DX PO PIANURA - PO     CN00756PRN001 9*INT. DX PO PIANURA - PO PIANURA - PO     CN00756PRN001 9*INT. DX PO PIANURA - PO PIANURA - PO PIANURA - PO PIANURA - PO PIANURA - PO PIANURA - PO PIANURA - PIANURA - PO PIANURA - PO PIANURA - PO PIANURA - PO PIANURA - PO PIANURA - PO PIANURA - PO PIANURA - PO PIANURA - PO PIANURA - PO PIANURA - PO PIANURA - PO PIANURA - PO PIANURA - PO PIANURA - P |

Cliccando sul pulsante è possibile selezionare sulla mappa **tutte le prese**:

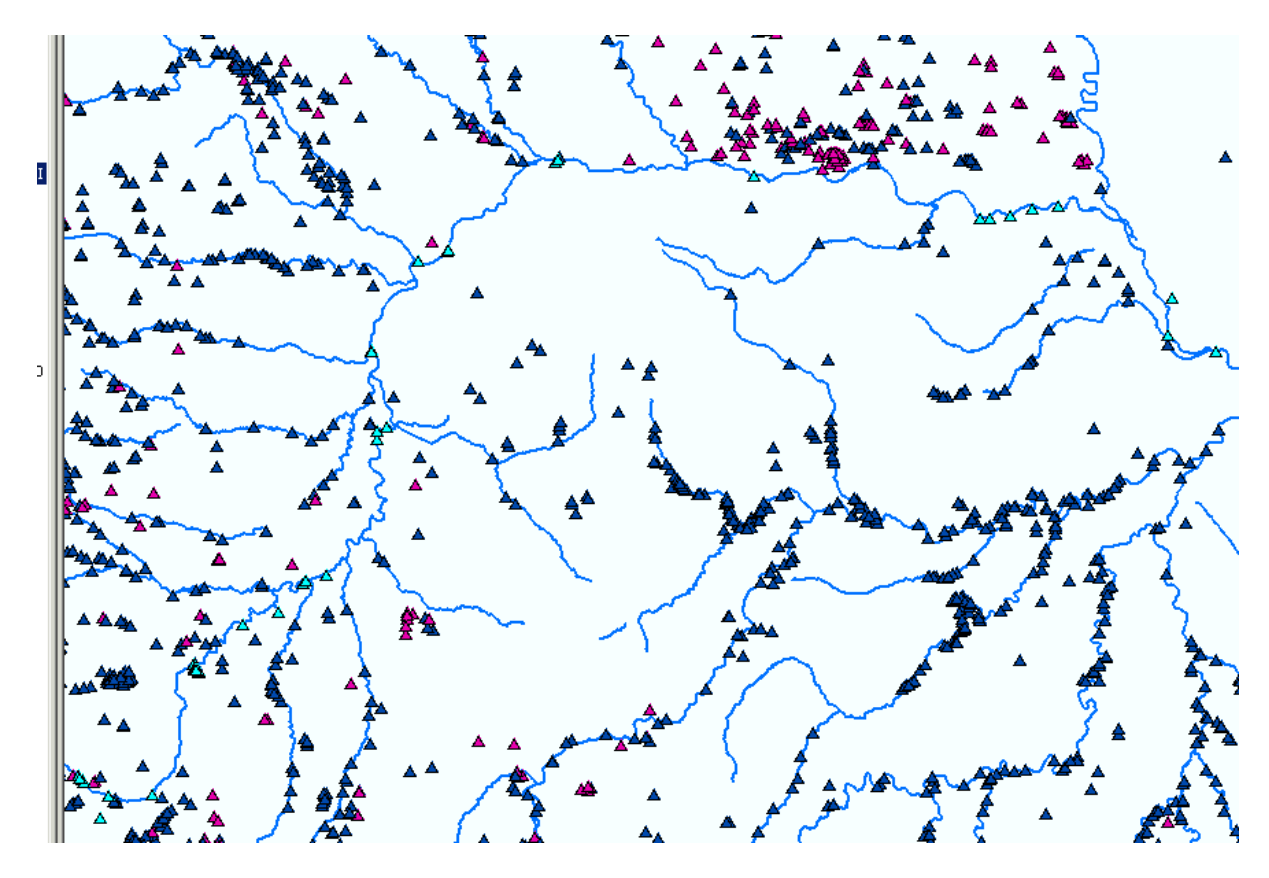

Attivando "Select Features" dalla toolbar di ArcMap:

|   |              |            |           |   |   |    | $\frown$ |   |   |   |   |         |
|---|--------------|------------|-----------|---|---|----|----------|---|---|---|---|---------|
| • | $\mathbf{Q}$ | ы к<br>Я К | 55 🕙      | ٢ | 4 | -( | Å⊠       | Ø | k | 0 | М | •<br>×Y |
| • | Ricon        | cilia P    | Plottaggi |   |   |    | $\smile$ |   |   |   |   |         |
| Å | Ā            | -          |           | 4 |   |    | -        | 2 | 4 |   |   |         |

è necessario selezionare contemporaneamente anche il **corso d'acqua** su cui insistono le prese, tenendo premuto **SHIFT**:

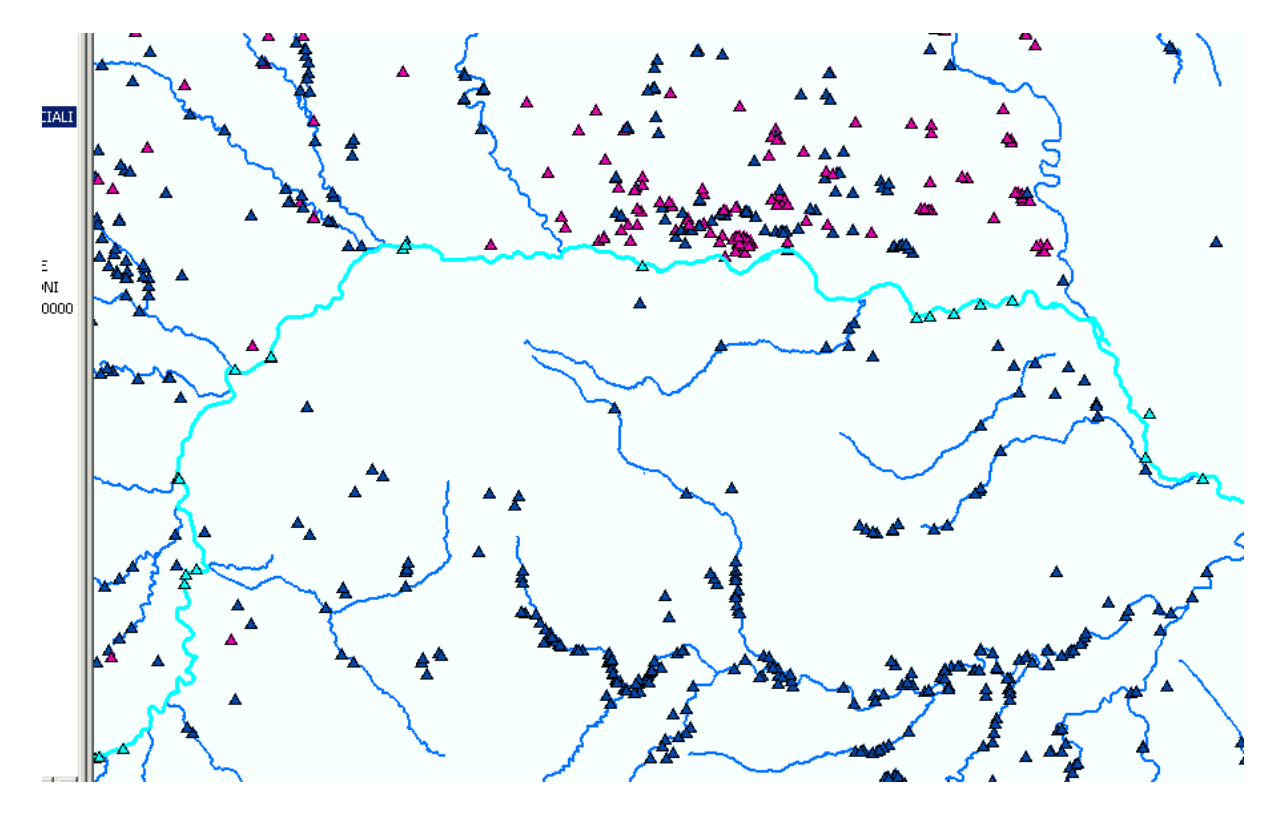

A questo punto è possibile attivare la funzionalità per **calcolare la chilometrica delle prese**:

| 📥 🚯 Operazioni sui Dati 👻 | Operazioni Gis 🔻 Riconcilia Plottaggi   |
|---------------------------|-----------------------------------------|
|                           | Crea Layer da Selezione                 |
|                           | Segnalibri                              |
| ₩▲                        | Selezioni 🕨                             |
| •                         | Battezza tratti                         |
|                           | Versi 🕨                                 |
| A                         | Cancella Oggetti grafici Variante       |
| ≜ <u>, ≜ , ≜</u> ≜        | Cancella selezione multipla Derivazioni |
|                           | Calcola progressiva presa sull'asta km  |
| A                         | AMA 44 U                                |

Il sistema calcola i km che intercorrono tra la sorgente e la presa. Al termine del calcolo, se la procedura è andata a buon fine, compare il messaggio:

| Attenzione:                            | ×     |
|----------------------------------------|-------|
| Operazione conclusa con successo su 57 | prese |
| OK                                     | ļ     |

Per **visualizzare i km** nella videata di sintesi e poi nel dettaglio, occorre tornare nella videata di ricerca ed effettuare nuovamente la ricerca.

Nella videata di **sintesi**:

|                  |                               |            | Presa: ri      | sultato d   |
|------------------|-------------------------------|------------|----------------|-------------|
| Progressiva [Km] | N. classificazione<br>pratica | Codice ROC | Codice rilievo | Bacino idro |
| 35.6             | AL732                         | -          | AL00154PRN001  | 9*INT. DX   |
| 67.83            | 1144                          | _          | CN00345PRN003  | 2*INT. PO   |
| 161.58           | TO10037                       | _          | T000050PRN001  | 4*INT. SX   |
| 146,74           | T01187                        | -          | T000305PRN001  | 4*INT. SX   |
| 70,9             | 5229                          | CNA00003   | CN00447PRN001  | 2*INT. PO   |
| 114,15           | 4115                          | -          | CN00367PRN001  | 2*INT. PO   |
| 70,16            | 4069                          | -          | CN00698PRN001  | 2*INT. PO   |
| 44,28            | 4109 BIS                      | -          | CN00456PRN001  | 2*INT. PO   |
| 161,45           | BTO1/6                        | -          | TO00369PRN001  | 4*INT. SX   |
| 104,44           | 5200                          | -          | CN00882PRN001  | 2*INT. PO   |
| 66,96            | CN 40005                      | -          | CN00095PRN001  | 2*INT. PO   |
| 177,7            | TO1390                        | -          | TO00132PRN001  | 4*INT. SX   |
| 135,9            | BTO1/23                       | -          | TO00363PRN001  | 4*INT. SX   |
| 91,79            | 5247                          | -          | CN00903PRN001  | 2*INT. PO   |
| 50,71            | CN 295                        | -          | CN00001PRN003  | 2*INT. PO   |
| 91,25            | 5079                          | -          | CN00833PRN001  | 2*INT. PO   |
| 146,64           | TO1408                        | -          | TO00309PRN001  | 4*INT. SX   |
| 91,72            | 5180                          | -          | CN00872PRN001  | 2*INT. PO   |
| 67,29            | 1144                          | -          | CN00345PRN001  | 2*INT. PO   |
| 66,96            | 4473                          | -          | CN00371PRN001  | 2*INT. PO   |
| 58,03            | 4517                          | -          | CN00745PRN001  | 2*INT. PO   |
| 91,79            | 5214                          | -          | CN00889PRN001  | 2*INT. PO   |
| 60,65            | 1232- A                       | -          | CN00346PRN001  | 2*INT. PO   |
| 44,34            | 4109                          | -          | CN00702PRN001  | 2*INT. PO   |
| 49,49            | 5016                          | -          | CN00801PRN001  | 2*INT. PO   |
| 112,16           | 4986                          | -          | CN00756PRN001  | 2*INT. PO   |
| 12,54            | AL525                         | -          | AL00205PRN001  | 9*INT. DX   |
| 21,22            | AL272                         | -          | AL00282PRN001  | 9*INT. DX   |
| 226,31           | AL30009 AL                    | -          | AL00041PRN001  | 9*INT. DX   |
| 233,75           | AL707                         | -          | AL00141PRN001  | 9*INT. DX   |
|                  |                               |            |                |             |
|                  |                               |            |                |             |
| 🗲 🐗 🚣 💡          | \land 😰                       | 🧆 E I      | = 📉            |             |

#### Nella videata di **dettaglio**:

|            | Dati identificativi                                                                                | Esercizio della captazione | Rilascio a valle della presa | Datidimisura     | Dati Infrastrutturali |         |
|------------|----------------------------------------------------------------------------------------------------|----------------------------|------------------------------|------------------|-----------------------|---------|
| V0006465 - | - Dati Identificativi                                                                              |                            |                              |                  |                       |         |
| '<br>'e    | Codice RO                                                                                          | D I.r.22/99: -             | Codice rilievo: T            | 000309PRN00      | 1 Codice              | sii:  - |
|            | Denominazione: - Codice sistema: F                                                                 |                            |                              |                  |                       |         |
|            | Localizzazione dell'opera                                                                          |                            |                              |                  |                       |         |
|            | Comune: TORINO                                                                                     |                            |                              | - Dati catastali |                       |         |
|            | Località:                                                                                          |                            |                              | Foglic           | ):  -                 |         |
|            | Sezione CTR: 156130 - TORINO SUD-EST                                                               |                            |                              |                  | Mappale:  -           |         |
|            | - Altri elemen                                                                                     | ti identificativi          |                              |                  |                       |         |
|            | Sponda su cui insiste l'opera: SINISTRA 🔽 Progressiva sull'asta (km): 146,64                       |                            |                              |                  |                       |         |
|            | Galleria filtrante o tubazione drenante:  Captazione di acque dal subalveo:  Proprietà dell'opera: |                            |                              |                  |                       | •       |
|            |                                                                                                    |                            |                              |                  |                       |         |

# intranet.ruparpiemonte.it